### **Instructions For CCC-575**

### NON-INSURED CROP DISASTER ASSISTANCE PROGRAM (NAP) RECORD OF MARKETING HISTORY

The CCC-575 was developed to collect data to establish a participant's historical marketing percentage (HMP), contract marketing percentage (CMP), and direct marketing percentage (DMP). This form is to be completed only for those participants who chose the HMP option and/or the DMP option on the CCC-471, if applicable. The calculation of the HMP and DMP will be based on the actual marketing history from the consecutive preceding three years of production for the eligible NAP crop. The HMP or CMP will be applied to the NAP benefits for those participants. The DMP will be applied when calculating the premium as well as to the NAP benefits for those participants.

Submit the original completed form in hard copy or facsimile to the appropriate FSA servicing office.

Customers who have established electronic access credentials with USDA may electronically transmit this form to the USDA servicing office, <u>provided</u> that (1) the customer submitting the form is the only person required to sign the transaction, or (2) the customer has an approved Power of Attorney (Form FSA-211) on file with USDA to sign for other customers for the program and type of transaction represented by this form.

Features for transmitting the form electronically are available to those customers with access credentials only. If you would like to establish online access credentials with USDA, follow the instructions provided at the USDA eForms web site.

Producers must complete Part A through Part B; Part C, Item 8; Part D, Items 12, 13, 16, 17, 20, 21; and Part G, Items 33A-36, 38, 41, 43, 46 and 48, as applicable. Producer must sign in the applicable Item 31A through 31C and/or Item 56A through 56C.

| Fld Name /<br>Item No.                          | Instruction                                                                                                    |                                                                                                    |  |  |  |
|-------------------------------------------------|----------------------------------------------------------------------------------------------------|----------------------------------------------------------------------------------------------------|--|--|--|
|                                                 | Part A – Gene                                                                                                    | ral Information                                                                                                    |  |  |  |
| 1<br>County FSA<br>Office Name<br>and Address   | Enter county office name and address.                                                                                                    |                                                                                                    |  |  |  |
| 2<br>Crop Year                                  | Enter crop year.                                                                                                    |                                                                                                    |  |  |  |
| 3<br>Administrative<br>State and<br>County Code | Enter administrative State                                                                                                    | e and county code.                                                                                                    |  |  |  |
| 4A<br>Producer's<br>Name and<br>Address         | Enter producer's name and address.                                                                                                    |                                                                                                    |  |  |  |
| 4B<br>Phone Number                              | Enter producer's phone n                                                                                                    | umber.                                                                                                    |  |  |  |
| N                                               | <b>Part B – Crop</b><br>ote: Part B is to be comple                                                                                                    | • <b>Identification</b><br>ted for Parts C, D, and E only.                                                                       |  |  |  |
| 5A<br>Crop Name                                 | Enter crop name.                                                                                                    |                                                                                                    |  |  |  |
| 5В<br>Сгор Туре                                 | Enter crop type.                                                                                                    |                                                                                                    |  |  |  |
| 6<br>Unit of Measure<br>(UoM)                   | Enter unit of measure for the crop and crop type. In situations where<br>the unit of measure is different between the final uses and/or crop<br>years, convert production to pounds (lbs.) using the table below.<br>Example: Fresh market production sold as pounds (lbs.) and<br>processed production sold as hundredweight (cwt.). All production<br>shall be converted to pounds (lbs.) and the unit of measure would be<br>pounds (lbs.) |                                                                                                    |  |  |  |
|                                                 |                                                                                                    | Conversion Table                                                                                                    |  |  |  |
|                                                 | If converting                                                                                                    | Then                                                                                                    |  |  |  |
|                                                 | Hundredweight (cwt.) to Pounds (lbs.)                                                                                                    | multiply by 100.                                                                                                    |  |  |  |
|                                                 | Tons to Pounds (lbs.)                                                                                                    | multiply by 2000.                                                                                                    |  |  |  |
|                                                 | For bushels, containers,<br>and other nonstandard<br>units of measure                                                                                                    | multiply the pounds (lbs.) from the<br>National Crop Table (NCT) by the bushels,<br>containers, etc. to complete the conversion. |  |  |  |

| Fld Name /<br>Item No.                                  | Instruction                                                                                                    |                                                                                                    |                             |                                    |                                            |  |
|---------------------------------------------------------|----------------------------------------------------------------------------------------------------|----------------------------------------------------------------------------------------------------|-----------------------------|------------------------------------|--------------------------------------------|--|
| Fld Name /<br>Item No.                                  | Instruction                                                                                                    |                                                                                                    |                             |                                    |                                            |  |
| Part of<br>Note:<br>same unit of<br>7<br>Contracted Use | C – <b>Current Year Contrac</b><br>Ensure that each category of<br>measure to provide consis<br>This block identifies the c<br>juice). No entry is needed | ct Marketing Percentage ( <i>CMP</i> )<br>of marketing use is recorded as the<br>stency in the production and calculation.<br>contracted market (ie: fresh, processed and/or<br>d.                                                |                             |                                    |                                            |  |
| Contracted<br>Production                                | row for the crop year in ite                                                                                                    | em 2.                                                                                                    | ii specific                 |                                    |                                            |  |
| Troduction                                              | specifies<br>production only                                                                                                    | Then<br>enter the contracted production for the                                                                                                    |                             |                                    |                                            |  |
|                                                         | acres and <b>not</b> production with only one unit                                                                                                    | specific use.<br>on the producer must certify expected<br>production under contract. The contracted<br>production shall not exceed the sum of the<br><b>lesser</b> of the reported or contract acres                              |                             |                                    |                                            |  |
|                                                         | acres and <b>not</b> production<br>with multiple units                                                                                                    | on the producer must certify expected<br>production under contract. The contracted<br>production shall not exceed the <b>lesser</b> of<br>the reported or contract acres times the<br>highest approved yield for the units of the |                             |                                    |                                            |  |
|                                                         |                                                                                                    | Examp                                                                                                    | ole:                        | -                                  |                                            |  |
|                                                         |                                                                                                    | Unit                                                                                                    | Acres                       | Approved<br>Yield                  | Not To<br>Exceed<br>Expected<br>Production |  |
|                                                         |                                                                                                    | 301                                                                                                    | 100                         | 30                                 |                                            |  |
|                                                         |                                                                                                    | 401                                                                                                    | 50                          | 35                                 |                                            |  |
|                                                         |                                                                                                    | 250 (T<br>ap                                                                                                    | otal Acres )<br>proved yiel | 3∠<br>) x 35 (highest<br>d) = 8750 | 8750                                       |  |

| Fld Name /<br>Item No.      | Instruction                                                                                                    |
|-----------------------------|----------------------------------------------------------------------------------------------------|
| 9<br>Expected<br>Production | <ul> <li>Enter the result of multiplying the eligible NAP acres for the intended use from the FSA-578 for each specific contracted use (ie: fresh, processed, and/or juice) by the approved yield from the CCC-452 for the crop year in item 2.</li> <li>Notes: <ul> <li>If multiple units exist for the specific intended use, calculate the expected production for each unit and summarize by use.</li> <li>If an approved yield has not been established, establish the yield.</li> </ul> </li> </ul> |
| 10                          | Enter the total expected production for all contracted markets included                                                                                                    |
| Total                       | in item 9.                                                                                                    |
| Expected                    |                                                                                                    |
| Production                  |                                                                                                    |

| Fld Name /<br>Item No.      | Instruction                                                                                                    |                                                                  |                                                                                                    |                                                                              |                                     |                                                  |  |
|-----------------------------|----------------------------------------------------------------------------------------------------|------------------------------------------------------------------|----------------------------------------------------------------------------------------------------|------------------------------------------------------------------------------|-------------------------------------|--------------------------------------------------|--|
| 11<br>Contract<br>Marketing | Enter the result of item 8 for each contracted use (ie: fresh, processed, and/or juice) divided by item 10 x 100% (rounded to 2 decimals). |                                                                  |                                                                                                    |                                                                              |                                     |                                                  |  |
| Percentage                  | If the CM                                                                                                    | Then                                                             | the CMP                                                                                               |                                                                              |                                     |                                                  |  |
| (CMP)                       | > 100%.                                                                                                    |                                                                  | equals 100% for the intended use. (Example 1)                                                         |                                                                              |                                     |                                                  |  |
| ()                          | > 100% with more<br>than one intended<br>use with contracted<br>production                                                                 |                                                                  | equals a prorated CMP based on the share of<br>expected production not to exceed 100%.<br>(Example 2) |                                                                              |                                     |                                                  |  |
|                             | < 100% w<br>intended u<br>only one in<br>use is appr<br>the NCT                                                                            | ith one<br>ise and<br>ntended<br>roved on                        | equal                                                                                                 | s 100% for the in                                                            | ntended use                         | . (Example 3)                                    |  |
|                             | < 100% w                                                                                                    | < 100% with two                                                  |                                                                                                    | e other intended                                                             | use, equals                         | 100% minus                                       |  |
|                             | intended u<br>approved o<br>NCT                                                                                                    | intended uses<br>approved on the<br>NCT                          |                                                                                                    | the calculated percentage from the contracted use for the crop. (Example 4). |                                     |                                                  |  |
|                             | < 100% w                                                                                                    | ith three                                                        | for the intended use that is not the contracted                                                       |                                                                              |                                     |                                                  |  |
|                             | intended u                                                                                                    | ses (FH,                                                         | use, equals 100% minus the calculated                                                                 |                                                                              |                                     |                                                  |  |
|                             | PR, and JU<br>approved o<br>NCT                                                                                                    | percentage from the contracted use for the crop. (Example 5).    |                                                                                                    |                                                                              |                                     |                                                  |  |
|                             | Examples:<br>Example 1 -<br>7.<br>Contracted<br>Use                                                                                        | - CMP is<br>8<br>. Contra<br>Product                             | > 100                                                                                                 | 9<br>Expected<br>Production                                                  | 10. Total<br>Expected<br>Production | 11. Contract<br>Marketing<br>Percentage<br>(CMP) |  |
|                             |                                                                                                    | Enter contr<br>production in<br>specific contra<br>column, as ap | racted<br>n each<br>acted use<br>oplicable                                                            | Eligible Acres from<br>FSA-578<br>x Approved Yield                           | Total of Item 9                     | Contracted<br>Production<br>÷ Item 10            |  |
|                             | Fresh                                                                                                    | 5000                                                             | )                                                                                                    | 100 acres x 40<br>lbs. =4000 lbs.                                            | 4000                                | <del>125%</del><br>*100%                         |  |
|                             | Processe<br>d                                                                                                    |                                                                  |                                                                                                    |                                                                              |                                     |                                                  |  |
|                             | Juice                                                                                                    |                                                                  |                                                                                                    |                                                                              |                                     |                                                  |  |
|                             | *CMP equals 1                                                                                                    | 00% because                                                      | e the calc                                                                                            | ulated CMP exceeds                                                           | s<br>100%.                          |                                                  |  |

| Fld Name | / |
|----------|---|
| Item No. |   |

11 Contract Marketing Percentage (CMP)

(cont.)

| Instruction              |                                                                                            |                                                    |                                     |                                                |  |  |
|--------------------------|--------------------------------------------------------------------------------------------|----------------------------------------------------|-------------------------------------|------------------------------------------------|--|--|
| Example 2<br>ise with co | – CMP is > 100<br>ontracted produ                                                          | 0% with more<br>action:                            | than one i                          | intended                                       |  |  |
| 7.<br>Contracted<br>Use  | 8.<br>Contracted<br>Production                                                             | 9<br>Expected<br>Production                        | 10. Total<br>Expected<br>Production | 11. Contra<br>Marketing<br>Percentage<br>(CMP) |  |  |
|                          | Enter contracted<br>production in each<br>specific contracted use<br>column, as applicable | Eligible Acres from<br>FSA-578<br>x Approved Yield | Total of Item 9                     | Contracted<br>Production<br>÷ Item 10          |  |  |
| Fresh                    | 3000                                                                                       | 65 acres x 40<br>lbs. = 2600 lbs.                  |                                     | <del>75%</del><br>*60%                         |  |  |
| Processed                | 2000                                                                                       | 35 acres x 40<br>lbs. = 1400 lbs.                  | 4000                                | <del>50%</del><br>*40%                         |  |  |
| Juice                    |                                                                                            |                                                    | 1                                   |                                                |  |  |

\*CMP is reduced to 100%. Proration based on total expected production (item 10)  $\div$ total contracted production (item 8) (4000  $\div$ 5000 = .80) x calculated CMP for each contracted use. Example:

| Fresh           | Processed       |
|-----------------|-----------------|
| 75% x .80 = 60% | 50% x .80 = 40% |

# Example 3 – CMP is < 100% with one intended use on the NCT:

| 7.<br>Contracted<br>Use | 8.<br>Contracted<br>Production                                                             | 9<br>Expected<br>Production                        | 10. Total<br>Expected<br>Production | 11. Contract<br>Marketing<br>Percentage<br>(CMP) |
|-------------------------|--------------------------------------------------------------------------------------------|----------------------------------------------------|-------------------------------------|--------------------------------------------------|
|                         | Enter contracted<br>production in each<br>specific contracted use<br>column, as applicable | Eligible Acres from<br>FSA-578<br>x Approved Yield | Total of Item 9                     | Contracted<br>Production<br>÷ Item 10            |
| Fresh                   | 2500                                                                                       | 100 acres x 30<br>lbs. = 3000 lbs.                 | 3000                                | <del>83.33%</del><br>*100%                       |

\*Remaining CMP is allocated to fresh because there is no other intended use approved on the NCT.

### Fld Name / Item No.

11 Contract Marketing Percentage (CMP)

(cont.)

#### Instruction

## Example 4 – CMP is < 100% with two intended uses approved on the NCT:

| 7.<br>Contracted<br>Use | 8.<br>Contracted<br>Production                                                                | 9<br>Expected<br>Production                        | 10. Total<br>Expected<br>Production | 11. Contract<br>Marketing<br>Percentage<br>(CMP) |
|-------------------------|-----------------------------------------------------------------------------------------------|----------------------------------------------------|-------------------------------------|--------------------------------------------------|
|                         | Enter contracted<br>production in each<br>specific contracted<br>use column, as<br>applicable | Eligible Acres from<br>FSA-578<br>x Approved Yield | Total of Item 9                     | Contracted<br>Production<br>÷ Item 10            |
| Fresh                   | 2500                                                                                          | 100 acres x 30<br>lbs. = 3000 lbs.                 | 3000                                | 83.33%                                           |
| Process<br>ed           |                                                                                               |                                                    |                                     | *16.67%                                          |

\*Remaining CMP is allocated to the other intended use approved on the NCT.

# Example 5 – CMP < 100% with three intended uses (FH, PR, and JU) approved on the NCT:

| 7.<br>Contracted<br>Use | 8.<br>Contracted<br>Production                                                                | 9<br>Expected<br>Production                        | 10. Total<br>Expected<br>Production | 11. Contract<br>Marketing<br>Percentage<br>(CMP) |
|-------------------------|-----------------------------------------------------------------------------------------------|----------------------------------------------------|-------------------------------------|--------------------------------------------------|
|                         | Enter contracted<br>production in each<br>specific contracted<br>use column, as<br>applicable | Eligible Acres from<br>FSA-578<br>x Approved Yield | Total of Item 9                     | Contracted<br>Production<br>÷ Item 10            |
| Fresh                   | 2500                                                                                          | 100 acres x 30<br>lbs. = 3000 lbs.                 | 3000                                | 83.33%                                           |
| Process<br>ed           |                                                                                               |                                                    |                                     | *8.335%                                          |
| Juice                   |                                                                                               |                                                    |                                     | *8.335%                                          |

\*Remaining CMP is allocated equally between the processed and juice intended uses on the NCT.

| Fld Name /<br>Item No.                       | Instruction                                                                                                    |
|----------------------------------------------|----------------------------------------------------------------------------------------------------|
|                                              |                                                                                                    |
| Note<br>Ensure that                          | <b>Part D – Historical Marketing Percentage (HMP)</b><br>: Enter up to three consecutive preceding years' production<br>all production is recorded in the same unit of measure from Item 6. |
| 12<br>Crop Year                              | Enter the most recent preceding crop year.                                                                                                    |
| 13<br>Production                             | Enter the sum of all production for each final use (i.e.: fresh, processed and/or juice) for the applicable crop year in item 12.                                                           |
| 14<br>Total<br>Production<br>from<br>Item 13 | Enter the sum of the total production from all final uses listed in item 13.                                                                                                    |
| 15<br>HMP                                    | Enter the result of the production for each final use in item 13 divided by the total production in item14 x 100% (rounded to 2 decimals). Total percentages must equal 100%.               |
| 16<br>Crop<br>Year                           | Enter the preceding crop year less 1 year.                                                                                                    |
| 17<br>Production                             | Enter the sum of all production for each final use (i.e.: fresh, processed and/or juice) for the applicable crop year in item 16.                                                           |
| 18<br>Total<br>Production<br>from<br>Item 17 | Enter the sum of the total production from all final uses listed in item 17.                                                                                                    |
| 19<br>HMP                                    | Enter the result of the production for each final use in item 17 divided by the total production in item 18 x 100% (rounded to 2 decimals). Total percentages must equal 100%.              |
| 20<br>Crop Year                              | Enter the preceding crop year less 2 years.                                                                                                    |
| 21<br>Production                             | Enter the sum of all production for each final use (i.e.: fresh, processed and/or juice) for the applicable crop year in item 20.                                                           |
| 22<br>Total<br>Production<br>From<br>Item 21 | Enter the sum of the total production from all final uses listed in item 21.                                                                                                    |
| 23<br>HMP                                    | Enter the result of the production for each final use in item 21 divided<br>by the total production in item 22 x 100% (rounded to 2 decimals).<br>Total percentages must equal 100%.        |

| Fld Name /<br>Item No. | Instruction                                                                                                    |                                 |                                 |                                      |                                   |       |  |
|------------------------|----------------------------------------------------------------------------------------------------|---------------------------------|---------------------------------|--------------------------------------|-----------------------------------|-------|--|
| Fld Name /<br>Item No. |                                                                                                    |                                 | Ins                             | struction                            |                                   |       |  |
| Part                   | E – Average<br>Cont                                                                                                    | e Historica<br>ract Mark        | l Marketi<br>eting Perc         | ng Percentage<br>rentage <i>(CMP</i> | e (HMP) and                       |       |  |
| 24                     | Enter crop                                                                                                    | vear from i                     | item 12 and                     | d all final use                      | ,<br>HMP's from iten              | ı 15  |  |
| Crop Year              | Linter crop                                                                                                    | year monn                       |                                 |                                      |                                   | 1 10. |  |
| 25                     | Enter crop                                                                                                    | vear from i                     | tem 16 and                      | d all final use                      | HMP's from item                   | 19    |  |
| Crop Year              | Enter crop                                                                                                    | year monn                       |                                 |                                      | Invir 5 nom den                   | 115.  |  |
| 26                     | Enter crop                                                                                                    | vear from i                     | tem 20 and                      | d all final use                      | HMP's from iten                   | ı 23. |  |
| Crop Year              | F                                                                                                    |                                 |                                 |                                      |                                   |       |  |
| 27<br>Average<br>HMP   | Enter the result of adding the final use HMP's from items 24, 25, and 26 and dividing by the total number of years of production included (i.e.: $24 + 25 + 26 \div 3 =$ item 27). Total percentages must equal 100%. |                                 |                                 |                                      |                                   |       |  |
|                        | -                                                                                                    |                                 |                                 |                                      |                                   |       |  |
|                        | Final Use                                                                                                    | 24. Crop<br>Year:<br>2012       | 25. Crop<br>Year:<br>2013       | 26. Crop<br>Year:<br>2014            | 27.<br>Average HMP                |       |  |
|                        |                                                                                                    | Enter<br>HMP<br>from<br>Item 15 | Enter<br>HMP<br>from<br>Item 19 | Enter HMP<br>from Item 23            | Sum of 24-26 ÷<br>Number of Years |       |  |
|                        | Fresh                                                                                                    | 60.00%                          | 20.00%                          | 25.00%                               | 35.00%                            | -     |  |
|                        | Processed                                                                                                    | 40.00%                          | 80.00%                          | 75.00%                               | 65.00%                            | ]     |  |
|                        | Juice                                                                                                    |                                 |                                 |                                      |                                   |       |  |
|                        | <ul><li>Note: If only two years of production is available from the preceding three years, calculate the HMP based on those years' actual marketing history.</li><li>Example:</li></ul>                               |                                 |                                 |                                      |                                   |       |  |
|                        | Final Use                                                                                                    | 24. Crop                        | 25. Crop                        | 26. Crop                             | 27.                               | ]     |  |
|                        |                                                                                                    | Year: 2012                      | Year: 2013                      | Year:<br>2014                        | Average HMP                       |       |  |
|                        |                                                                                                    | Enter                           | Enter                           | Enter HMP                            | Sum of 24-26 ÷                    |       |  |
|                        |                                                                                                    | HMP                             | HMP                             | from Item 23                         | Number of                         |       |  |
|                        |                                                                                                    | Itom 15                         | Itom 10                         |                                      | Years                             |       |  |
|                        | Fresh                                                                                                    | 60 00%                          | N/A                             | 25.00%                               | 42 50%                            | -     |  |
|                        | Processed                                                                                                    | 40.00%                          | N/A                             | 75.00%                               | 57.50%                            | 1     |  |
|                        | Juice                                                                                                    |                                 |                                 |                                      | 27.0070                           | 1     |  |

| Fld Name /<br>Item No.           | Instruction                                                                                                    |                                               |                                 |                                   |                                 |
|----------------------------------|----------------------------------------------------------------------------------------------------|-----------------------------------------------|---------------------------------|-----------------------------------|---------------------------------|
|                                  |                                                                                                    |                                               |                                 |                                   |                                 |
| 28<br>CMP                        | Enter the fina                                                                                                    | ıl use CMP's fr                               | om item 11.                     |                                   |                                 |
| 29<br>Average<br>Market<br>Price | Average Market Price from the NCT, for the applicable use. If the unit<br>of measure differs between markets and/or crop years, convert the<br>NCT price to a per pound basis.                                                                   |                                               |                                 |                                   |                                 |
| 30<br>Highest Value<br>HMP/CMP   | For the final use with the highest average market price, enter the highest percentage from item 27 or item 28. Enter the percentages for the other final uses from the same item (item 27 or item 28).                                           |                                               |                                 |                                   |                                 |
|                                  | <b>Example 1:</b> The CCC-575 completed for Producer A for common apples shows the following information:                                                                                                    |                                               |                                 |                                   |                                 |
|                                  | Final Use                                                                                                    | 27.<br>Average<br>HMP                         | 28.<br>CMP                      | 29.<br>Average<br>Market<br>Price | 30 Highest<br>Value<br>HMP/CMP  |
|                                  |                                                                                                    | Sum of<br>Items 24-26<br>÷ Number<br>of Years | Enter<br>CMP<br>from<br>Item 11 |                                   |                                 |
|                                  | Fresh                                                                                                    | 80%                                           | 75%                             | \$12.75                           | 80%                             |
|                                  | Processed                                                                                                    | 20%                                           | 25%                             | \$4.50                            | 20%                             |
|                                  | Juice                                                                                                    |                                               |                                 |                                   |                                 |
|                                  | In this scenario, the highest value use would be the average HMP for the fresh market apples. Enter all percentages from item 27.<br><b>Example 2:</b> The CCC-575 completed for Producer B for russet potatoes shows the following information: |                                               |                                 |                                   |                                 |
|                                  | Final Use                                                                                                    | 27.<br>Average<br>HMP                         | 28<br>CMP                       | 29.<br>Average<br>Market<br>Price | 30. Highest<br>Value<br>HMP/CMP |
|                                  |                                                                                                    | Sum of<br>Items 24-26<br>÷ Number<br>of Years | Enter<br>CMP<br>from<br>Item 11 |                                   |                                 |
|                                  | Fresh                                                                                                    | 50%                                           | 30%                             | \$9.50                            | 30%                             |
|                                  | Processed                                                                                                    | 50%                                           | 70%                             | \$11.00                           | 70%                             |

| Fld Name /<br>Item No. | Instruction                                    |                                         |                      |              |                        |
|------------------------|------------------------------------------------|-----------------------------------------|----------------------|--------------|------------------------|
|                        | Juice<br>In this scenario,<br>Enter all percen | the highest value<br>tages from item 28 | use would be t<br>8. | he CMP for t | he processed potatoes. |

| Fld Name /<br>Item No.                    | Instruction                                                                                                    |                                               |                                   |                                   |                                               |  |
|-------------------------------------------|----------------------------------------------------------------------------------------------------|-----------------------------------------------|-----------------------------------|-----------------------------------|-----------------------------------------------|--|
| 30<br>Highest Value<br>HMP/CMP            | NOTE: If the price in item 29 is the same for all final uses, the intended use will be used in determining the highest value use.                                                                                                    |                                               |                                   |                                   |                                               |  |
| (conc.)                                   | <b>Example 3:</b> The CCC-575 is completed for Producer C for green beans. The FSA-578 has green beans intended for fresh. The highest value HMP/CMP will be determined based on the highest percentage associated with the original intended use.                                                                                     |                                               |                                   |                                   |                                               |  |
|                                           | Final Use                                                                                                    | 27.<br>Average<br>HMP                         | 28.<br>CMP                        | 29.<br>Average<br>Market<br>Price | 30<br>Highest Value<br>HMP/CMP                |  |
|                                           |                                                                                                    | Sum of<br>Items 24-26<br>÷ Number<br>of Years | Enter<br>CMP<br>from<br>Item 11   |                                   |                                               |  |
|                                           | Fresh                                                                                                    | 80%                                           | 50%                               | \$10.00                           | 80%                                           |  |
|                                           | Processed                                                                                                    | 20%                                           | 50%                               | \$10.00                           | 20%                                           |  |
|                                           | Juice<br>In this scenario,<br>green beans bec<br>item 28.                                                                                                    | the highest value<br>cause it has the hig     | use would be t<br>hest fresh perc | the HMP asso<br>rentage. Enter    | ciated with the fresh<br>all percentages from |  |
| Part F – Produ                            | ucer and FSA Representative's Certification (for CMP and HMP only)                                                                                                    |                                               |                                   |                                   |                                               |  |
| 31A<br>Producer's                         | Producer sign                                                                                                    | nature or Repre                               | sentative's s                     | ignature, if                      | applicable.                                   |  |
| Signature                                 | If you are mailing or faxing this form, print the form and manually enter<br>your signature. If this form is approved for electronic transmission and<br>you have established credentials with USDA to submit forms<br>electronically, use the buttons provided on the form for transmitting the<br>form to the USDA servicing office. |                                               |                                   |                                   |                                               |  |
| 31B<br>Title/<br>Relationship             | Title/Relationship for person with signature authority for the producer in item 31A, if applicable.                                                                                                    |                                               |                                   |                                   |                                               |  |
| 31C<br>Date                               | Date CCC-57                                                                                                    | 75 is signed.                                 |                                   |                                   |                                               |  |
| 32A<br>FSA<br>Representative<br>Signature | FSA Represe                                                                                                    | ntative's signat                              | ure.                              |                                   |                                               |  |
| 32B<br>Date                               | Date FSA Re                                                                                                    | presentative sig                              | gns CCC-57                        | 5.                                |                                               |  |

| Fld Name /<br>Item No.                       | Instruction                                                                                                    |  |  |
|----------------------------------------------|----------------------------------------------------------------------------------------------------|--|--|
| Fld Name /<br>Item No.                       | Instruction                                                                                                    |  |  |
| Notes: Part C<br>was elected<br>Reminder: En | <b>Part G – Direct Market Percentage (DMP)</b><br>G must be completed for each intended use where a Direct Market Option<br>on CCC-471. Enter up to three consecutive preceding years' marketing<br>records of production.<br>nsure that all production is recorded in the same unit of measure in item 6. |  |  |
| 33A<br>Crop Name                             | Enter crop name.                                                                                                    |  |  |
| 33B<br>Crop Type                             | Enter crop type.                                                                                                    |  |  |
| 34<br>Intended<br>Use                        | Enter intended use.                                                                                                    |  |  |
| 35<br>Unit of<br>Measure<br>(UoM)            | Enter the unit of measure. Follow conversion table instructions in item 6, if needed.                                                                                                    |  |  |
| 36<br>Crop Year                              | Enter the most recent preceding crop year.                                                                                                    |  |  |
| 37<br>Market                                 | Direct and/or Indirect Market. No entry needed.                                                                                                    |  |  |
| 38<br>Production                             | Enter all production that was sold in the respective market from the crop year in item 36.                                                                                                    |  |  |
| 39<br>Total<br>Production<br>from<br>Item 38 | Enter the sum of total production from item 38.                                                                                                    |  |  |
| 40<br>Market<br>History<br>Percentage        | Enter the result for each market from item 38 divided by item 39 x 100% (rounded to 2 decimals). Total percentages must equal 100%.                                                                                                    |  |  |
| 41<br>Crop Year                              | Enter the preceding crop year less 1 year.                                                                                                    |  |  |
| 42<br>Market                                 | Direct and/or Indirect Market. No entry needed.                                                                                                    |  |  |
| 43<br>Production                             | Enter all production that was sold in the respective market from the crop year in item 41.                                                                                                    |  |  |

| Fld Name /<br>Item No.                                                           | Instruction                                                               |  |  |
|----------------------------------------------------------------------------------|---------------------------------------------------------------------------|--|--|
| Total                                                                            |                                                                           |  |  |
| Production                                                                       |                                                                           |  |  |
| from                                                                             |                                                                           |  |  |
| Item 43                                                                          |                                                                           |  |  |
| 45<br>Marilant                                                                   | Enter the result for each market from item 43 divided by item 44 x 100%   |  |  |
| Market                                                                           | (rounded to 2 decimals). Total percentages must equal 100%.               |  |  |
| Dercentage                                                                       |                                                                           |  |  |
| 16                                                                               | Enter the proceeding grop year loss 2 years                               |  |  |
| 40<br>Crop Vear                                                                  | Enter the preceding crop year less 2 years.                               |  |  |
| 47                                                                               | Direct and/or Indirect Market No entry needed                             |  |  |
| 47<br>Market                                                                     | Direct and/or maneet market. No entry needed.                             |  |  |
| 48                                                                               | Enter all production that was sold in the respective market from the crop |  |  |
| Production                                                                       | vear in item 46.                                                          |  |  |
| 49                                                                               | Enter the sum of total production from item 48.                           |  |  |
| Total                                                                            |                                                                           |  |  |
| Production                                                                       |                                                                           |  |  |
| from                                                                             |                                                                           |  |  |
| Item 48                                                                          |                                                                           |  |  |
| 50                                                                               | Enter the result for each market of item 48 divided by item 49 x 100%     |  |  |
| Market                                                                           | (rounded to 2 decimals). Total percentages must equal 100%.               |  |  |
| History                                                                          |                                                                           |  |  |
| Percentage                                                                       |                                                                           |  |  |
|                                                                                  | Part H-Average Direct Marketing Percentage (DMP)                          |  |  |
| 51<br>Market                                                                     | Direct and/or Indirect Market. No entry needed.                           |  |  |
| 52                                                                               | Enter the crop year from item 36 and market history percentages from      |  |  |
| Crop Year                                                                        | item 40.                                                                  |  |  |
| 53                                                                               | Enter the crop year from item 39 and market history percentages from      |  |  |
| Crop Year                                                                        | item 45.                                                                  |  |  |
| 54                                                                               | Enter the crop year from item 41and market history percentages from       |  |  |
| Crop Year                                                                        | item 50.                                                                  |  |  |
| 55                                                                               | Enter the sum of items 52-54 for each market and divide by the number     |  |  |
| Average                                                                          | of crop years included (ie: $52 + 53 + 54 \div 3 = 1100$ ). Total         |  |  |
| DMP<br>Davt I                                                                    | percentages must equal 100%.                                              |  |  |
| Fart I – Producer and FSA Representative's Certification ( <i>for DMP only</i> ) |                                                                           |  |  |
| Droducor's                                                                       | riouucei signature or representative s signature, il applicable.          |  |  |
| Signature                                                                        | If you are mailing or faxing this form print the form and manually enter  |  |  |
| Signature                                                                        | your signature. If this form is approved for electronic transmission and  |  |  |
|                                                                                  | you have established credentials with USDA to submit forms                |  |  |
|                                                                                  | electronically, use the buttons provided on the form for transmitting the |  |  |

| Fld Name /<br>Item No.                    | Instruction                                                                                         |
|-------------------------------------------|----------------------------------------------------------------------------------------------------|
|                                           | form to the USDA servicing office.                                                                  |
| 56B<br>Title/<br>Relationship             | Title/Relationship for person with signature authority for the producer in item 56A, if applicable. |
| 56C<br>Date                               | Date CCC-575 is signed.                                                                             |
| 57A<br>FSA<br>Representative<br>Signature | FSA Representative's signature.                                                                     |
| 57B<br>Date                               | Date FSA Representative signs CCC-575.                                                              |